# Konfigurieren von FTD-Clustering auf dem FP9300 (Intra-Chassis)

## Inhalt

Einführung Voraussetzungen Anforderungen Verwendete Komponenten Hintergrundinformationen Konfigurieren Netzwerkdiagramm Aufgabe 1: Erstellung der erforderlichen Schnittstellen für FTD-Cluster Aufgabe 2: FTD-Cluster erstellen Aufgabe 3: FTD-Cluster auf FMC registrieren Aufgabe 4: Konfigurieren von Port-Channel-Subschnittstellen auf FMC Aufgabe 5: Grundlegende Konnektivität überprüfen Cluster-Erfassung über Chassis Manager-Benutzeroberfläche Aufgabe 6: Löschen eines Slave-Geräts aus dem Cluster Überprüfen Fehlerbehebung Zugehörige Informationen

## Einführung

In diesem Dokument wird beschrieben, wie die Clusterfunktion auf dem FPR9300-Gerät konfiguriert und verifiziert wird.

**Vorsicht**: Die in diesem Dokument enthaltenen Informationen beziehen sich auf die Erstinstallation/Konfiguration des Clusters. Dieses Dokument gilt nicht für ein Austauschverfahren (Retourengenehmigung - RMA).

## Voraussetzungen

#### Anforderungen

Für dieses Dokument bestehen keine speziellen Anforderungen.

#### Verwendete Komponenten

Die Informationen in diesem Dokument basieren auf den folgenden Software- und Hardwareversionen:

- Cisco Firepower 9300 Security Appliance mit 1.1(4.95)
- Firepower Threat Defense (FTD) mit 6.0.1 (Build 1213)
- FireSIGHT Management Center (FMC) mit 6.0.1.1 (Build 1023)

Laborabschlusszeit: 1 Stunde.

Die Informationen in diesem Dokument wurden von den Geräten in einer bestimmten Laborumgebung erstellt. Alle in diesem Dokument verwendeten Geräte haben mit einer leeren (Standard-)Konfiguration begonnen. Wenn Ihr Netzwerk in Betrieb ist, stellen Sie sicher, dass Sie die potenziellen Auswirkungen eines Befehls verstehen.

## Hintergrundinformationen

- Auf dem FPR9300 mit FTD-Appliance können Sie Chassis-interne Clustering-Funktionen für alle unterstützten Versionen konfigurieren.
- Chassisübergreifendes Clustering wurde in 6.2 eingeführt.
- Port-Channel 48 wird als Cluster-Steuerungsverbindung erstellt. Bei Chassis-internen Clustering verwendet diese Verbindung die FirePOWER 9300-Backplane für die Cluster-Kommunikation.
- Einzelne Datenschnittstellen werden mit Ausnahme einer Verwaltungsschnittstelle nicht unterstützt.
- Die Management-Schnittstelle wird allen Einheiten im Cluster zugewiesen.

## Konfigurieren

#### Netzwerkdiagramm

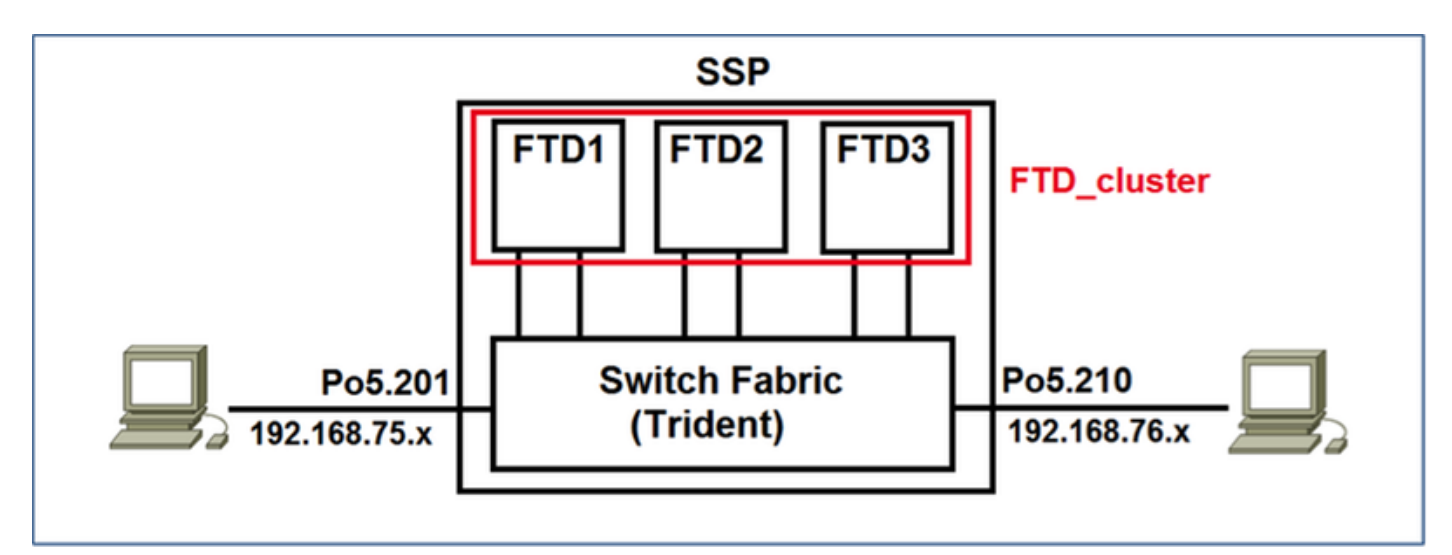

#### Aufgabe 1: Erstellung der erforderlichen Schnittstellen für FTD-Cluster

Aufgabenanforderung:

Erstellen Sie einen Cluster, eine Management-Schnittstelle und eine Port-Channel-Datenschnittstelle. Lösung:

Schritt 1: Erstellen einer Port-Channel-Datenschnittstelle.

Um eine neue Schnittstelle zu erstellen, müssen Sie sich beim FPR9300 Chassis Manager anmelden und zur Registerkarte **Schnittstellen** navigieren.

Wählen Sie **Port-Channel hinzufügen aus**, und erstellen Sie eine neue Port-Channel-Schnittstelle mit den folgenden Parametern:

| Port-Channel-ID | 5                         |
|-----------------|---------------------------|
| Тур             | Daten                     |
| Aktivieren      | Ja                        |
| Mitglied-ID     | Ethernet1/3, Ethernet 1/4 |

Wählen Sie **OK**, um die Konfiguration wie im Bild gezeigt zu speichern.

| Add Port Cha     | nnel             |               |                   | ? ×    |
|------------------|------------------|---------------|-------------------|--------|
| Port Channel ID: | 5                | 🗹 Enable      |                   |        |
| Туре:            | Data             | ]             |                   |        |
| Speed:           | 1gbps 🗸          |               |                   |        |
| Interfaces       |                  | _             |                   |        |
| Ava              | ilable Interface |               | Member ID         |        |
|                  | Search           | ]             | Ethernet1/3       |        |
|                  | Ethernet1/2      |               | 🔲 Ethernet1/4 🛛 🗍 |        |
|                  | Ethernet1/3      |               |                   |        |
|                  | Ethernet1/4      |               |                   |        |
|                  | Ethernet1/5      |               |                   |        |
|                  | Ethernet1/6      | Add Interface |                   |        |
|                  | Ethernet1/7      | Add Interface |                   |        |
|                  | Ethernet1/8      |               |                   |        |
|                  | Ethernet2/1      |               |                   |        |
|                  | Ethernet2/2      |               |                   |        |
|                  | Ethernet2/3      |               |                   |        |
|                  | Ethernet2/4      |               |                   |        |
|                  | Ethernet3/1      |               |                   |        |
|                  | Ethernet3/2      |               |                   |        |
|                  |                  |               |                   |        |
|                  |                  |               |                   |        |
|                  |                  |               | ок                | Cancel |

Schritt 2: Erstellen einer Verwaltungsschnittstelle

Wählen Sie auf der Registerkarte **Schnittstellen** die Schnittstelle aus, klicken Sie auf **Bearbeiten**, und konfigurieren Sie die Schnittstelle Verwaltungstyp.

Klicken Sie auf OK, um die Konfiguration wie im Bild gezeigt zu speichern.

| Edit Inte | rface - Ethernet1/1 | ? X    |
|-----------|---------------------|--------|
| Name:     | Ethernet1/1 ZEnabl  | e      |
| Туре:     | mgmt                | *      |
| Speed:    | 1gbps               | *      |
|           | ОК                  | Cancel |

Schritt 3: Erstellen Sie eine Cluster-Control-Verbindungsschnittstelle.

Klicken Sie auf die Schaltfläche **Port-Channel hinzufügen**, und erstellen Sie eine neue Port-Channel-Schnittstelle mit diesen Parametern, wie im Bild gezeigt.

| Port-Channel-ID | 48      |
|-----------------|---------|
| Тур             | Cluster |
| Aktivieren      | Ja      |
| Mitglied-ID     | -       |

| Add Port Cha     | annel             |               |           | ?×     |
|------------------|-------------------|---------------|-----------|--------|
| Port Channel ID: | 48                | Enable        |           |        |
| Type:            | Cluster           | •             |           |        |
| Speed:           | 1gbps 💌           | •             | · •       |        |
| Interfaces       |                   | _             |           | _      |
| Ava              | ailable Interface |               | Member ID |        |
|                  | Search            | ]             |           | 1      |
|                  | Ethernet1/2       |               |           |        |
|                  | Ethernet1/6       |               |           |        |
|                  | Ethernet1/7       |               |           |        |
|                  | Ethernet1/8       |               |           |        |
|                  | Ethernet2/1       | Add Interface |           |        |
|                  | Ethernet2/2       |               |           |        |
|                  | Ethernet2/3       |               |           |        |
|                  | Ethernet2/4       |               |           |        |
|                  | Ethernet3/1       |               |           |        |
|                  | Ethernet3/2       |               |           |        |
|                  | Ethernet3/3       |               |           |        |
|                  | Ethernet3/4       |               |           |        |
|                  |                   |               |           |        |
|                  |                   |               |           |        |
|                  |                   |               | ок        | Cancel |

## Aufgabe 2: FTD-Cluster erstellen

Aufgabenanforderung:

Erstellen Sie eine FTD-Cluster-Einheit.

Lösung:

Schritt 1: Navigieren Sie zu Logical Devices (Logische Geräte), und klicken Sie auf die Schaltfläche Gerät hinzufügen.

Erstellen Sie das FTD-Clustering wie folgt:

| FTD-Cluster            |
|------------------------|
| Cisco FirePOWER Threat |
| Defense                |
| 6,0 1,1213             |
| Cluster                |
|                        |

Um das Gerät hinzuzufügen, klicken Sie auf OK, wie im Bild gezeigt.

| Add Device     |                                |   | ?×     |
|----------------|--------------------------------|---|--------|
| Device Name:   | FTD_cluster                    |   |        |
| Template:      | Cisco Firepower Threat Defense | ~ |        |
| Image Version: | 6.0.1.1213                     | ~ |        |
| Device Mode:   | 🔵 Standalone 💿 Cluster         |   |        |
|                | ОК                             |   | Cancel |

Schritt 2: Konfigurieren und Bereitstellen des FTD-Clusters

Nachdem Sie ein FTD-Gerät erstellt haben, werden Sie zum Fenster Provisioning- device\_name umgeleitet.

Klicken Sie auf das Gerätesymbol, um die Konfiguration wie im Bild gezeigt zu starten.

| Overview Interfaces Logical Devices Security N                                        | odules Platform Settings |         |                        | System Tools Help admin |
|---------------------------------------------------------------------------------------|--------------------------|---------|------------------------|-------------------------|
| Provisioning - FTD_cluster<br>Clustered   Cisco Firepower Threat Defense   6.0.1.1213 | ]                        |         |                        | Save Canosi             |
| Data Ports                                                                            |                          |         |                        |                         |
| Ethernet1/2                                                                           |                          |         |                        |                         |
| Ethernet1/5                                                                           |                          |         |                        |                         |
| Ethernet1/6                                                                           |                          |         |                        |                         |
| Ethernet1/7                                                                           |                          |         |                        |                         |
| Ethernet1/8                                                                           |                          |         |                        |                         |
| Ethernet2/1                                                                           |                          |         |                        |                         |
| Ethernet2/2                                                                           |                          |         | FTD - 6.0.1.1213       |                         |
| Ethernet2/3                                                                           |                          |         | Security Module 1,2,3  |                         |
| Ethernet2/4                                                                           |                          |         |                        |                         |
| Ethernet3/1                                                                           |                          |         |                        |                         |
| Ethernet3/2                                                                           |                          |         |                        |                         |
| Ethernet3/3                                                                           |                          |         |                        |                         |
| Ethernet3/4                                                                           |                          |         |                        |                         |
| Pert-channels                                                                         |                          |         |                        |                         |
| Security Module Application Version                                                   | Management IP            | Gateway | Management Port Status |                         |
| Security Module 1 PTD 6.0.1.1213                                                      |                          |         |                        |                         |
| Geouvity Module 2 PTD 6.0.1.1213                                                      |                          |         |                        |                         |
| al Security Module 3 PTD 6.0.1.1213                                                   |                          |         |                        |                         |

Konfigurieren Sie die Registerkarte "FTD-**Cluster-Informationen**" mit diesen Einstellungen und wie im Bild gezeigt.

Cluster-SchlüsselCisCluster-GruppennameFTVerwaltungsschnittstelleEth

Cisco FTD-Cluster Ethernet1/1

| Cisco Firepower Thre         | eat Defense - Configuration 📧 🗵     |  |  |  |
|------------------------------|-------------------------------------|--|--|--|
| Cluster Information Setti    | ngs Interface Information Agreement |  |  |  |
| Security Module(SM)          |                                     |  |  |  |
| Security Module-1,Security M | Iodule-2,Security Module-3          |  |  |  |
| Interface Information        |                                     |  |  |  |
| Cluster Key:                 |                                     |  |  |  |
| Cluster Group Name:          | FTD_cluster                         |  |  |  |
| Management Interface:        | Ethernet1/1                         |  |  |  |
|                              |                                     |  |  |  |
|                              |                                     |  |  |  |
|                              |                                     |  |  |  |
|                              |                                     |  |  |  |
|                              |                                     |  |  |  |
|                              |                                     |  |  |  |
|                              |                                     |  |  |  |
|                              |                                     |  |  |  |
|                              | OK Cancel                           |  |  |  |

Konfigurieren Sie die Registerkarte FTD-Einstellungen mit diesen Einstellungen, wie im Bild gezeigt.

| Registrierungsschlüssel     | Cisco                      |
|-----------------------------|----------------------------|
| Kennwort                    | Administrator123           |
| FirePOWER Management        | 10 62 148 73               |
| Center IP                   | 10.02.140.70               |
| Domänen durchsuchen         | Cisco.com                  |
| Firewall-Modus              | Geroutet                   |
| DNS-Server                  | 173.38.200.100             |
| Vollqualifizierter Hostname | ksec-fpr9k-1-1-3.cisco.com |
| Ereignisschnittstelle       | Keine                      |

| Cisco Firepower Three<br>Cluster Information Settings | at Defense - Configu<br>Interface Information A | greement |
|-------------------------------------------------------|-------------------------------------------------|----------|
| Registration Key:                                     |                                                 |          |
| Firepower Management                                  | 10.62.148.73                                    |          |
| Center IP:<br>Search domains:                         | cisco.com                                       |          |
| Firewall Mode:<br>DNS Servers:                        | Routed 173.38.200.100                           |          |
| Fully Qualified Hostname:                             | ksec-fpr9k-1-1-3.cisco.com                      | n        |
| Eventing Interface:                                   | None                                            |          |
|                                                       |                                                 |          |
|                                                       |                                                 |          |
|                                                       |                                                 |          |
|                                                       |                                                 |          |
|                                                       | OK                                              | Cancel   |

Konfigurieren Sie die Registerkarte "Informationen zur FTD-Schnittstelle" mit diesen Einstellungen und wie im Bild gezeigt.

| Adresstyp          | Nur IPv4        |
|--------------------|-----------------|
| Sicherheitsmodul 1 |                 |
| Management-IP      | 10.62.148.67    |
| Netzwerkmaske      | 255 255 255 128 |
| Gateway            | 10.62.148.1     |
| Sicherheitsmodul 2 |                 |
| Management-IP      | 10.62.148.68    |
| Netzwerkmaske      | 255 255 255 128 |
| Gateway            | 10.62.148.1     |
| Sicherheitsmodul 3 |                 |
| Management-IP      | 10.62.148.69    |
| Netzwerkmaske      | 255 255 255 128 |
| Gateway            | 10.62.148.1     |

| Cisco Firepower Threat Defense - Configuration |                                 |  |  |
|------------------------------------------------|---------------------------------|--|--|
| Cluster Information Settings                   | Interface Information Agreement |  |  |
| Address Type:                                  | IPv4 only                       |  |  |
| Security Module 1                              |                                 |  |  |
| Management IP:                                 | 10.62.148.67                    |  |  |
| Network Mask:                                  | 255.255.255.128                 |  |  |
| Gateway:                                       | 10.62.148.1                     |  |  |
| Security Module 2                              |                                 |  |  |
| Management IP:                                 | 10.62.148.68                    |  |  |
| Network Mask:                                  | 255.255.255.128                 |  |  |
| Gateway:                                       | 10.62.148.1                     |  |  |
| Security Module 3                              |                                 |  |  |
| Management IP:                                 | 10.62.148.69                    |  |  |
| Network Mask:                                  | 255.255.255.128                 |  |  |
| Gateway:                                       | 10.62.148.1                     |  |  |
|                                                |                                 |  |  |
|                                                |                                 |  |  |
|                                                | OK Cancel                       |  |  |

Akzeptieren Sie die Vereinbarung auf der Registerkarte "Vereinbarung", und klicken Sie wie im Bild gezeigt auf OK.

| Cisco Firepower Threat Defense - Configuration (2)<br>Cluster Information Settings Interface Information Agreement                                                                                                    |  |  |  |  |  |
|----------------------------------------------------------------------------------------------------|--|--|--|--|--|
|                                                                                                    |  |  |  |  |  |
| End User License Agreement                                                                                                    |  |  |  |  |  |
| IMPORTANT: PLEASE READ THIS END USER LICENSE<br>AGREEMENT CAREFULLY. IT IS VERY IMPORTANT<br>THAT YOU CHECK THAT YOU ARE PURCHASING<br>CISCO SOFTWARE OR EQUIPMENT FROM AN<br>APPROVED SOURCE AND THAT YOU, OR THE ENTITY<br>YOU REPRESENT (COLLECTIVELY, THE<br>"CUSTOMER") HAVE BEEN REGISTERED AS THE END<br>USER FOR THE PURPOSES OF THIS CISCO END<br>USER LICENSE AGREEMENT. IF YOU ARE NOT<br>REGISTERED AS THE END USER YOU HAVE NO<br>LICENSE TO USE THE SOFTWARE AND THE LIMITED<br>WARRANTY IN THIS END USER LICENSE<br>AGREEMENT DOES NOT APPLY. ASSUMING YOU<br>HAVE PURCHASED FROM AN APPROVED SOURCE,<br>DOWNLOADING, INSTALLING OR USING CISCO OR<br>CISCO-SUPPLIED SOFTWARE CONSTITUTES |  |  |  |  |  |
| CISCO SYSTEMS, INC. OR ITS SUBSIDIARY<br>LICENSING THE SOFTWARE INSTEAD OF CISCO<br>SYSTEMS, INC. ("CISCO") IS WILLING TO LICENSE<br>THIS SOFTWARE TO YOU ONLY UPON THE<br>CONDITION THAT YOU PURCHASED THE SOFTWARE                                                                                                    |  |  |  |  |  |
| <ul> <li>I understand and accept the agreement</li> </ul>                                                                                                    |  |  |  |  |  |
| OK Cancel                                                                                                    |  |  |  |  |  |

Schritt 3: Zuweisen von Datenschnittstellen zu FTD

Erweitern Sie den Bereich Datenports, und klicken Sie auf die einzelnen Schnittstellen, die Sie FTD zuweisen möchten. Wählen Sie nach Abschluss die Option **Speichern**, um einen FTD-Cluster zu erstellen, wie im Bild gezeigt.

| 0  | verview Interfaces                              | Logical Device              | Security Modules Pla | tform Settings    |             |                 |          | System Tools | Help admin |
|----|-------------------------------------------------|-----------------------------|----------------------|-------------------|-------------|-----------------|----------|--------------|------------|
| P  | rovisioning - FTD_clu<br>lustered   Cisco Firej | uster<br>power Threat Defen | se   6.0.1.1213      |                   |             |                 |          | Save         | Cancel     |
| D  | ata Ports                                       |                             |                      |                   |             |                 |          |              | 1          |
|    | Ethernet1/7                                     |                             |                      |                   |             |                 |          |              |            |
| L. | Ethernet1/8                                     |                             |                      |                   |             |                 |          |              |            |
| IJ | Ethernet2/1                                     | _                           |                      |                   |             |                 |          |              |            |
| ų  | Ethernet2/2                                     |                             |                      |                   |             |                 |          |              |            |
| ų  | Ethernet2/3                                     | _1                          |                      | Port-<br>channel5 |             | _               |          |              |            |
| ų  | Ethernet2/4                                     |                             |                      |                   |             |                 |          |              |            |
|    | Ethernet3/1                                     | -1                          |                      |                   |             | FTD - 6.0.1     | .1213    |              |            |
|    | Ethernet3/2                                     |                             |                      | Ports             |             | Security Modu   | ie 1,2,3 |              |            |
|    | Ethernet 3/4                                    |                             |                      | channel48         |             |                 |          |              |            |
|    | Port-channel48                                  |                             |                      |                   |             |                 |          |              |            |
|    | Port-channel5                                   |                             |                      |                   |             |                 |          |              | 1          |
| 1  |                                                 |                             |                      |                   | -           |                 |          |              |            |
|    | Security Module                                 | Application                 | Version              | Management IP     | Gateway     | Management Port | Status   |              |            |
| 9  | Security Module 1                               | FTD                         | 6.0.1.1213           | 10.62.148.67      | 10.62.148.1 | Ethernet1/1     |          |              |            |
|    | Cluster Interfaces:                             | Port-channel48              |                      |                   |             |                 |          |              |            |
|    | Security Module 2                               | FTD                         | 6.0.1.1213           | 10.62.148.68      | 10.62.148.1 | Ethernet1/1     |          |              |            |
|    | Cluster Interfaces:                             | Port-channel48              |                      |                   |             |                 |          |              |            |
| ۲  | Security Module 3                               | FTD                         | 6.0.1.1213           | 10.62.148.69      | 10.62.148.1 | Ethernet1/1     |          |              |            |
|    | Cluster Interfaces:                             | Port-channel48              |                      |                   |             |                 |          |              |            |

Warten Sie einige Minuten, bis der Cluster bereitgestellt wird, nach dem die Haupteinheit gewählt wird.

Überprüfung:

• Aus der grafischen Benutzeroberfläche FPR9300 wie im Bild gezeigt.

| 0 | erview Interface                              | s Logical Dev                      | ices Security Modu | les Platform Settings                                                                                   |                                                                                                    |                               |        | System Tools Help admin |
|---|-----------------------------------------------|------------------------------------|--------------------|----------------------------------------------------------------------------------------------------|----------------------------------------------------------------------------------------------------|-------------------------------|--------|-------------------------|
|   |                                               |                                    |                    |                                                                                                    |                                                                                                    |                               |        | C Refresh Q Add Device  |
| ۲ | FTD_cluster                                   | Clustered                          | Status: ok         |                                                                                                    |                                                                                                    |                               |        | F. 🥒 B 💌                |
|   | Security Module                               | Application                        | Version            | Management IP                                                                                           | Gateway                                                                                                    | Management Port               | Status |                         |
|   | Security Module 1                             | FTD                                | 6.0.1.1213         | 10.62.148.67                                                                                            | 10.62.148.1                                                                                                  | Ethernet1/1                   | online | (trained 🕲 🍌            |
|   | Ports:<br>Data Interfaces<br>Cluster Interfac | Port-channel                       | 5                  | Attributes:<br>Cluster Operational St<br>Firepower Managemen<br>Cluster Role<br>Management URL<br>UUID  | atus : in-cluster<br>t IP : 10.62.148.67<br>; primary<br>: https://10.62.148.73/<br>: b2a42bba-5da0-11e6-a   | f1e-efdb62f3eeb1              |        |                         |
|   | Security Module 2                             | FTD                                | 6.0.1.1213         | 10.62.148.68                                                                                            | 10.62.148.1                                                                                                  | Ethernet1/1                   | online | (trained 🔘 🥠            |
|   | Ports:<br>Data Interfaces<br>Cluster Interfac | Port-channel<br>es: Port-channel   | 5                  | Attributes:<br>Cluster Operational Sti<br>Frepower Managemen<br>Cluster Role<br>Management URL<br>UUID  | atus : in-cluster<br>t IP : 10.62.148.68<br>: secondary<br>: https://10.62.148.73/<br>: b2c13764-5da0-11e6-8 | 795- <del>048a09566</del> c19 |        |                         |
|   | Security Module 3                             | FTD                                | 6.0.1.1213         | 10.62.148.69                                                                                            | 10.62.148.1                                                                                                  | Ethernet1/1                   | online | (tested 🕲 🍌             |
|   | Ports:<br>Data Interfaces<br>Cluster Interfac | : Port-channel<br>es: Port-channel | 5<br>18            | Attributes:<br>Cluster Operational St.<br>Firepower Managemen<br>Cluster Role<br>Management URL<br>UUED | atus : in-cluster<br>t IP : 10.82.148.69<br>: eecondary<br>: https://10.82.148.73/<br>: beb5ca68-5da0-11e6-b | 846-450516114340              |        |                         |

#### • Von der CLI FPR9300

CCL IP : 127.2.1.3 CCL MAC : 0015.c500.018f

| FPR9K-1-A#                    |                                      |             |                   |                 |            |  |
|-------------------------------|--------------------------------------|-------------|-------------------|-----------------|------------|--|
| FPR9K-1-A# <b>scope ssa</b>   |                                      |             |                   |                 |            |  |
| FPR9K-1-A /ssa # <b>sh</b> o  | ow app-insta                         | nce         |                   |                 |            |  |
| Application Name              | Slot ID                              | Admin State | Operational State | Running Version | Startup    |  |
| Version Cluster Open          | State                                |             |                   |                 |            |  |
|                               |                                      |             | ·                 |                 |            |  |
|                               |                                      |             |                   |                 |            |  |
| ftd                           | 1                                    | Enabled     | Online            | 6.0.1.1213      | 6.0.1.1213 |  |
| In Cluster                    |                                      |             |                   |                 |            |  |
| ftd                           | 2                                    | Enabled     | Online            | 6.0.1.1213      | 6.0.1.1213 |  |
| In Cluster                    |                                      |             |                   |                 |            |  |
| ftd                           | 3                                    | Enabled     | Online            | 6.0.1.1213      | 6.0.1.1213 |  |
| In Cluster                    |                                      |             |                   |                 |            |  |
| • Über die LINA (             | ASA)-CLI                             |             |                   |                 |            |  |
|                               | - / -                                |             |                   |                 |            |  |
|                               |                                      |             |                   |                 |            |  |
| firepower# <b>show clus</b>   | ter info                             |             |                   |                 |            |  |
| Cluster FTD cluster:          | 0n                                   |             |                   |                 |            |  |
| Interface mode:               | spanned                              |             |                   |                 |            |  |
| This is "unit-1-              | -1" in state                         | MASTER      |                   |                 |            |  |
| ID :                          | 0                                    |             |                   |                 |            |  |
| Version :                     | 9.6(1)                               |             |                   |                 |            |  |
| Serial No.:                   | FLM19216KK6                          |             |                   |                 |            |  |
| CCL IP :                      | 127.2.1.1                            |             |                   |                 |            |  |
| CCL MAC :                     | 0015.c500.0                          | 16f         |                   |                 |            |  |
| Last join :                   | Last join : 21:51:03 CEST Aug 8 2016 |             |                   |                 |            |  |
| Last leave:                   | Last leave: N/A                      |             |                   |                 |            |  |
| Other members in the cluster: |                                      |             |                   |                 |            |  |
| Unit "unit-1-3"               | in state SL                          | AVE         |                   |                 |            |  |
| ID :                          | 1                                    |             |                   |                 |            |  |
| Version :                     | 9.6(1)                               |             |                   |                 |            |  |
| Serial No.:                   | FLM19206H7T                          |             |                   |                 |            |  |

Last join : 21:51:05 CEST Aug 8 2016 Last leave: N/A Unit "unit-1-2" in state SLAVE : 2 ID Version : 9.6(1)Serial No.: FLM19206H71 CCL IP : 127.2.1.2 CCL MAC : 0015.c500.019f Last join : 21:51:30 CEST Aug 8 2016 Last leave: N/A firepower# cluster exec show cluster interface-mode cluster interface-mode spanned cluster interface-mode spanned cluster interface-mode spanned firepower# firepower# cluster exec show cluster history \_\_\_\_\_ From State To State Reason \_\_\_\_\_ 21:49:25 CEST Aug 8 2016 DISABLED DISABLED Disabled at startup 21:50:18 CEST Aug 8 2016 DISABLED Enabled from CLI ELECTION 21:51:03 CEST Aug 8 2016 ELECTION MASTER\_POST\_CONFIG Enabled from CLI 21:51:03 CEST Aug 8 2016 MASTER\_POST\_CONFIG MASTER Master post config done and waiting for ntfy \_\_\_\_\_ \_\_\_\_\_ From State To State Reason \_\_\_\_\_ 21:49:44 CEST Aug 8 2016 DISABLED DISABLED Disabled at startup 21:50:37 CEST Aug 8 2016 Enabled from CLI DISABLED ELECTION 21:50:37 CEST Aug 8 2016 ELECTION Received cluster control message ONCALL 21:50:41 CEST Aug 8 2016 ONCALL ELECTION Received cluster control message 21:50:41 CEST Aug 8 2016 ELECTION ONCALL Received cluster control message 21:50:46 CEST Aug 8 2016 ONCALL ELECTION Received cluster control message

21:50:46 CEST Aug 8 2016 ELECTION ONCALL Received cluster control message 21:50:51 CEST Aug 8 2016 ONCALL Received cluster control message ELECTION 21:50:51 CEST Aug 8 2016 ELECTION ONCALL Received cluster control message 21:50:56 CEST Aug 8 2016 ONCALL ELECTION Received cluster control message 21:50:56 CEST Aug 8 2016 ELECTION ONCALL Received cluster control message 21:51:01 CEST Aug 8 2016 ONCALL ELECTION Received cluster control message 21:51:01 CEST Aug 8 2016 ELECTION Received cluster control message ONCALL 21:51:04 CEST Aug 8 2016 ONCALL SLAVE\_COLD Received cluster control message 21:51:04 CEST Aug 8 2016 SLAVE\_COLD SLAVE\_APP\_SYNC Client progression done 21:51:05 CEST Aug 8 2016 SLAVE\_APP\_SYNC SLAVE CONFIG Slave application configuration sync done 21:51:17 CEST Aug 8 2016 SLAVE\_CONFIG SLAVE\_BULK\_SYNC Configuration replication finished 21:51:29 CEST Aug 8 2016 SLAVE\_BULK\_SYNC SLAVE Configuration replication finished \_\_\_\_\_ \_\_\_\_\_ To State From State Reason \_\_\_\_\_ 21:49:24 CEST Aug 8 2016 DISABLED DISABLED Disabled at startup 21:50:16 CEST Aug 8 2016 DISABLED Enabled from CLI ELECTION 21:50:17 CEST Aug 8 2016 ELECTION ONCALL Received cluster control message 21:50:21 CEST Aug 8 2016 ONCALL ELECTION Received cluster control message 21:50:21 CEST Aug 8 2016 ELECTION Received cluster control message ONCALL 21:50:26 CEST Aug 8 2016 ONCALL ELECTION Received cluster control message 21:50:26 CEST Aug 8 2016 ELECTION ONCALL Received cluster control message

21:50:31 CEST Aug 8 2016 ONCALL ELECTION Received cluster control message 21:50:31 CEST Aug 8 2016 ELECTION Received cluster control message ONCALL 21:50:36 CEST Aug 8 2016 ONCALL Received cluster control message ELECTION 21:50:36 CEST Aug 8 2016 ELECTION ONCALL Received cluster control message 21:50:41 CEST Aug 8 2016 ONCALL ELECTION Received cluster control message 21:50:41 CEST Aug 8 2016 ELECTION ONCALL Received cluster control message 21:50:46 CEST Aug 8 2016 ONCALL Received cluster control message ELECTION 21:50:46 CEST Aug 8 2016 ELECTION ONCALL Received cluster control message 21:50:51 CEST Aug 8 2016 ONCALL ELECTION Received cluster control message 21:50:51 CEST Aug 8 2016 ELECTION ONCALL Received cluster control message 21:50:56 CEST Aug 8 2016 ONCALL ELECTION Received cluster control message 21:50:56 CEST Aug 8 2016 ELECTION Received cluster control message ONCALL 21:51:01 CEST Aug 8 2016 ONCALL ELECTION Received cluster control message 21:51:01 CEST Aug 8 2016 ELECTION Received cluster control message ONCALL 21:51:06 CEST Aug 8 2016 ONCALL ELECTION Received cluster control message 21:51:06 CEST Aug 8 2016 ELECTION Received cluster control message ONCALL 21:51:12 CEST Aug 8 2016 ONCALL ELECTION Received cluster control message 21:51:12 CEST Aug 8 2016 ELECTION ONCALL Received cluster control message 21:51:17 CEST Aug 8 2016 ONCALL Received cluster control message ELECTION 21:51:17 CEST Aug 8 2016 ELECTION Received cluster control message ONCALL 21:51:22 CEST Aug 8 2016 ONCALL ELECTION Received cluster control message

```
21:51:22 CEST Aug 8 2016
ELECTION ONCALL
                                Received cluster control message
21:51:27 CEST Aug 8 2016
ONCALL
               ELECTION Received cluster control message
21:51:27 CEST Aug 8 2016
ELECTION
                ONCALL
                                Received cluster control message
21:51:30 CEST Aug 8 2016
               SLAVE_COLD Received cluster control message
ONCALL
21:51:30 CEST Aug 8 2016
               SLAVE_APP_SYNC Client progression done
SLAVE_COLD
21:51:31 CEST Aug 8 2016
SLAVE_APP_SYNC SLAVE_CONFIG Slave application configuration sync done
21:51:43 CEST Aug 8 2016
SLAVE_CONFIG SLAVE_BULK_SYNC Configuration replication finished
21:51:55 CEST Aug 8 2016
SLAVE_BULK_SYNC SLAVE
                                  Configuration replication finished
```

firepower#

## Aufgabe 3: FTD-Cluster auf FMC registrieren

Aufgabenanforderung:

Fügen Sie die logischen Geräte dem FMC hinzu, und gruppieren Sie sie dann in einem Cluster.

Lösung:

Schritt 1: Fügen Sie dem FMC logische Geräte hinzu. Ab FMC Version 6.3 müssen Sie nur ein FTD-Gerät registrieren (empfohlen, der Master zu sein). Die übrigen FTDs werden vom FMC automatisch erkannt.

Melden Sie sich beim FMC an, navigieren Sie zur Registerkarte **Devices >Device Management** (Gerätemanagement), und klicken Sie auf Add Device (Gerät hinzufügen).

Fügen Sie das erste logische Gerät mit den Einstellungen hinzu, wie im Bild erwähnt.

Klicken Sie auf Registrieren, um die Registrierung zu starten.

| Add Device                                                                                                    |               | ? × |  |  |
|----------------------------------------------------------------------------------------------------|---------------|-----|--|--|
| Host:                                                                                                    | 10.62.148.67  |     |  |  |
| Display Name:                                                                                                    | FTD1          |     |  |  |
| Registration Key:                                                                                                    | cisco         |     |  |  |
| Group:                                                                                                    | None          | ~   |  |  |
| Access Control Policy:                                                                                                    | FTD9300       | ~   |  |  |
| Smart Licensing<br>Malware:<br>Threat:                                                                                                    |               |     |  |  |
| URL Filtering:                                                                                                    |               |     |  |  |
| <ul> <li>Advanced</li> <li>On version 5.4 devices or earlier, the licensing options will need to be specified from licensing page.</li> </ul> |               |     |  |  |
|                                                                                                    | Register Cano | :el |  |  |

Die überprüfung erfolgt wie im Bild gezeigt.

| Cisco Firepower 9000 Series SM-36 Threat Defense Cluster                                              |                                                                             |         | 28 |
|----------------------------------------------------------------------------------------------------|-----------------------------------------------------------------------------|---------|----|
| FTD1(primary)<br>10.62.148.67 - Cisco Firepower<br>9000 Series SM-36 Threat Defense - v6.0.1 - routed | Cisco Firepower 9000 Series SM-36 Thre Base, Threat, Malware, URL Filtering | FTD9300 |    |
| FTD2<br>10.62.148.68 - Cisco Firepower 9000 Series SM-36 Threat Defense - v6.0.1 - routed             | Cisco Firepower 9000 Series SM-36 Thre Base, Threat, Malware, URL Filtering | FTD9300 | 8  |
| FTD3<br>10.62.148.69 - Cisco Firepower 9000 Series SM-36 Threat Defense - v6.0.1 - routed             | Cisco Firepower 9000 Series SM-36 Thre Base, Threat, Malware, URL Filtering | FTD9300 | 8  |

## Aufgabe 4: Konfigurieren von Port-Channel-Subschnittstellen auf FMC

Aufgabenanforderung:

Konfigurieren Sie Subschnittstellen für die Port-Channel-Datenschnittstelle.

Lösung:

Schritt 1: Wählen Sie in der FMC-GUI die Schaltfläche FTD\_Cluster Bearbeiten aus.

Navigieren Sie zur Registerkarte Interfaces (Schnittstellen), und klicken Sie auf **Add Interfaces**> Sub Interface (Schnittstellen **hinzufügen**> Subschnittstelle), wie im Bild gezeigt.

| Overview Analysis Policies Devices Objects AMP     |                                                   | Deploy \varTheta System Help 🕶 olga 🕶 |
|----------------------------------------------------|---------------------------------------------------|---------------------------------------|
| Device Management NAT VPN Platform Settings        |                                                   |                                       |
| FTD_cluster                                        |                                                   | Save Save                             |
| Cisco Firepower 9000 Series SM-36 Threat Defense   |                                                   |                                       |
| Cluster Devices Devices NAT Totalans Talias Cat    | DUCD                                              |                                       |
| a lancer bevices Routing RAT Interfaces Inline set | UNCP                                              | Add Interfaces                        |
| ~                                                  |                                                   |                                       |
| Interface Logical Name                             | Type Security Zone Mac Address(Active/Standby) IP | Address Sub Interface                 |
| 1 Port-channel5                                    | EtherChannel                                      | /                                     |
| m Port-channel48                                   | EtherChannel                                      | 9                                     |
| Ethernet1/1 diagnostic                             | Physical                                          | 1                                     |

Konfigurieren Sie die erste Subschnittstelle mit diesen Details. Wählen Sie **OK**, um die Änderungen zu übernehmen und wie in den Bildern gezeigt.

| Name                    | Innen                  |
|-------------------------|------------------------|
| Registerkarte Allgemein |                        |
| Schnittstelle           | Port-Channel5          |
| Subschnittstelle-ID     | 201                    |
| VLAN-ID                 | 201                    |
| Registerkarte "IPv4"    |                        |
| ІР-Тур                  | Statische IP verwenden |
| IP-Adresse              | 192.168.75.10/24       |

| Add Sub Interface   |               |                  | ? ×       |
|---------------------|---------------|------------------|-----------|
| Name: Inside        | Enabled       | Management Only  |           |
| Security Zone:      | ~             | -                |           |
| Description:        |               |                  |           |
| General IPv4 IPv6   | Advanced      |                  |           |
| MTU:                | 1500          | (64 - 9000)      |           |
| Interface *:        | Port-channel5 | 🗹 Enabled        |           |
| Sub-Interface ID *: | 201           | (1 - 4294967295) |           |
| VLAN ID:            | 201           | (1 - 4094)       |           |
|                     |               |                  |           |
|                     |               |                  |           |
|                     |               |                  |           |
|                     |               |                  |           |
|                     |               |                  |           |
|                     |               |                  |           |
|                     |               |                  |           |
|                     |               |                  | OK Cancel |

| Add Sub Interfac | e ? ×                                     |  |
|------------------|-------------------------------------------|--|
| Name: Insid      | de Catalog Management Only                |  |
| Security Zone:   | ~                                         |  |
| Description:     |                                           |  |
| General IPv4 I   | Pv6 Advanced                              |  |
| IP Type:         | Use Static IP                             |  |
| IP Address:      | eg. 1.1.1.1/255.255.255.228 or 1.1.1.1/25 |  |
|                  |                                           |  |
|                  |                                           |  |
|                  |                                           |  |
|                  |                                           |  |
|                  |                                           |  |
|                  |                                           |  |
|                  |                                           |  |
|                  | OK Cancel                                 |  |

Konfigurieren Sie die zweite Subschnittstelle mit diesen Details.

| Name                    | Außen                  |
|-------------------------|------------------------|
| Registerkarte Allgemein |                        |
| Schnittstelle           | Port-Channel5          |
| Subschnittstelle-ID     | 210                    |
| VLAN-ID                 | 210                    |
| Registerkarte "IPv4"    |                        |
| IP-Typ                  | Statische IP verwenden |
| IP-Adresse              | 192.168.76.10/24       |
|                         |                        |

Klicken Sie auf **OK**, um die Subschnittstelle zu erstellen. Klicken Sie auf **Speichern** und dann auf **Bereitstellen** von Änderungen am FTD\_Cluster, wie im Bild gezeigt.

Überprüfung:

| Overview Analysis Policies Devices Objects AMP                  |                                                | Deploy 🔍 System Help v olga v |  |  |  |  |  |  |
|-----------------------------------------------------------------|------------------------------------------------|-------------------------------|--|--|--|--|--|--|
| Device Management NAT VPN Platform Settings                     |                                                |                               |  |  |  |  |  |  |
| FTD_cluster<br>Cisco Firepower 9000 Series SM-36 Threet Defense |                                                |                               |  |  |  |  |  |  |
| Cluster Devices Routing NAT Interfaces Inline S                 | ts DHCP                                        |                               |  |  |  |  |  |  |
| 2                                                               |                                                | Add Interfaces •              |  |  |  |  |  |  |
| Interface Logical Name                                          | Type Security Zone Mac Address(Active/Standby) | IP Address                    |  |  |  |  |  |  |
| Port-channel5                                                   | EtherChannel                                   | /                             |  |  |  |  |  |  |
| Port-channel48                                                  | EtherChannel                                   | ۹,                            |  |  |  |  |  |  |
| Ethernet1/1 diagnostic                                          | Physical                                       | 1                             |  |  |  |  |  |  |
| Port-channel5.201 Inside                                        | SubInterface                                   | 192.168.75.10/24(Støtic) 🥜 🗑  |  |  |  |  |  |  |
| Port-channel5.210 Outside                                       | SubInterface                                   | 192.168.76.10/24(Static) 🥜 🗒  |  |  |  |  |  |  |

#### Aufgabe 5: Grundlegende Konnektivität überprüfen

Aufgabenanforderung:

Erstellen Sie eine Erfassung, und überprüfen Sie die Verbindung zwischen zwei VMs.

Lösung:

Schritt 1: Erstellen Sie auf allen Cluster-Einheiten Erfassungen.

Navigieren Sie zur LINA (ASA)-CLI der Master-Einheit, und erstellen Sie Captures für die Insideund Outside-Schnittstellen.

```
firepower#
firepower# cluster exec capture capi interface inside match icmp any any
firepower#
firepower# cluster exec capture capo interface outside match icmp any any
firepower#
Überprüfung:
firepower# cluster exec show capture
capture capi type raw-data interface Inside [Capturing - 0 bytes]
match icmp any any
capture capo type raw-data interface Outside [Capturing - 0 bytes]
match icmp any any
```

match icmp any any capture capo type raw-data interface Outside [Capturing - 0 bytes] match icmp any any

Führen Sie den Test mit 4 Paketen durch. Überprüfen Sie die Erfassungsausgabe nach dem Test:

firepower# cluster exec show capture capture capi type raw-data interface Inside [Capturing - 0 bytes] match icmp any any capture capo type raw-data interface Outside [Capturing - 0 bytes] match icmp any any capture capi type raw-data interface Inside [Capturing - 752 bytes] match icmp any any capture capo type raw-data interface Outside [Capturing - 752 bytes] match icmp any any capture capi type raw-data interface Inside [Capturing - 0 bytes] match icmp any any capture capo type raw-data interface Outside [Capturing - 0 bytes] match icmp any any

firepower#

Führen Sie den Befehl aus, um die Erfassungsausgabe für die spezifische Einheit zu überprüfen:

#### firepower# cluster exec unit unit-1-3 show capture capi

8 packets captured

| 1:     | 12:58:36.162253 | 802.1Q | vlan#201 | Р0 | 192.168.75.100 | > | 192.168.76.100: | icmp: | echo |       |
|--------|-----------------|--------|----------|----|----------------|---|-----------------|-------|------|-------|
| reques | st              |        |          |    |                |   |                 |       |      |       |
| 2:     | 12:58:36.162955 | 802.1Q | vlan#201 | P0 | 192.168.76.100 | > | 192.168.75.100: | icmp: | echo | reply |
| 3:     | 12:58:37.173834 | 802.1Q | vlan#201 | РO | 192.168.75.100 | > | 192.168.76.100: | icmp: | echo |       |
| reques | st              |        |          |    |                |   |                 |       |      |       |
| 4:     | 12:58:37.174368 | 802.1Q | vlan#201 | P0 | 192.168.76.100 | > | 192.168.75.100: | icmp: | echo | reply |
| 5:     | 12:58:38.187642 | 802.1Q | vlan#201 | РO | 192.168.75.100 | > | 192.168.76.100: | icmp: | echo |       |
| reques | st              |        |          |    |                |   |                 |       |      |       |
| 6:     | 12:58:38.188115 | 802.1Q | vlan#201 | PO | 192.168.76.100 | > | 192.168.75.100: | icmp: | echo | reply |
| 7:     | 12:58:39.201832 | 802.1Q | vlan#201 | PO | 192.168.75.100 | > | 192.168.76.100: | icmp: | echo |       |
| reques | st              |        |          |    |                |   |                 |       |      |       |
| 8:     | 12:58:39.202321 | 802.1Q | vlan#201 | PO | 192.168.76.100 | > | 192.168.75.100: | icmp: | echo | reply |
| 8 pacl | kets shown      |        |          |    |                |   |                 |       |      |       |

firepower# cluster exec unit unit-1-3 show capture capo

8 packets captured

| 1:     | 12:58:36.162543                                                                   | 802.1Q | vlan#210 | РO | 192.168.75.100 | > | 192.168.76.100: | icmp: | echo |       |
|--------|-----------------------------------------------------------------------------------|--------|----------|----|----------------|---|-----------------|-------|------|-------|
| reques | st                                                                                |        |          |    |                |   |                 |       |      |       |
| 2:     | 12:58:36.162894                                                                   | 802.1Q | vlan#210 | РO | 192.168.76.100 | > | 192.168.75.100: | icmp: | echo | reply |
| 3:     | 12:58:37.174002                                                                   | 802.1Q | vlan#210 | РO | 192.168.75.100 | > | 192.168.76.100: | icmp: | echo |       |
| reques | st                                                                                |        |          |    |                |   |                 |       |      |       |
| 4:     | 12:58:37.174307                                                                   | 802.1Q | vlan#210 | PO | 192.168.76.100 | > | 192.168.75.100: | icmp: | echo | reply |
| 5:     | 12:58:38.187764                                                                   | 802.1Q | vlan#210 | PO | 192.168.75.100 | > | 192.168.76.100: | icmp: | echo |       |
| reques | st                                                                                |        |          |    |                |   |                 |       |      |       |
| 6:     | 12:58:38.188085                                                                   | 802.1Q | vlan#210 | РO | 192.168.76.100 | > | 192.168.75.100: | icmp: | echo | reply |
| 7:     | 12:58:39.201954                                                                   | 802.1Q | vlan#210 | PO | 192.168.75.100 | > | 192.168.76.100: | icmp: | echo |       |
| reques | st                                                                                |        |          |    |                |   |                 |       |      |       |
| 8:     | 12:58:39.202290                                                                   | 802.1Q | vlan#210 | РO | 192.168.76.100 | > | 192.168.75.100: | icmp: | echo | reply |
| 8 pacl | kets shown                                                                        |        |          |    |                |   |                 |       |      |       |
| firepo | firepower#                                                                        |        |          |    |                |   |                 |       |      |       |
| Lösch  | _öschen Sie nach Abschluss dieser Aufgabe die Aufnahmen mit dem folgenden Befehl: |        |          |    |                |   |                 |       |      |       |

VM1 wurde als FTP-Server und VM2 als FTP-Client vorkonfiguriert.

Erstellen Sie neue Erfassungen mit den folgenden Elementen:

Laden Sie die Datei mithilfe des FTP-Clients von VM2 auf VM1 herunter.

#### Überprüfen Sie die Ausgabe show conn:

UDP cluster 255.255.255.255.255.49495 NP Identity Ifc 127.2.1.1:49495, idle 0:00:00, bytes 17858058, flags -TCP cluster 127.2.1.3:10844 NP Identity Ifc 127.2.1.1:38296, idle 0:00:33, bytes 5496, flags UI ...... TCP cluster 127.2.1.3:59588 NP Identity Ifc 127.2.1.1:10850, idle 0:00:33, bytes 132, flags UO

TCP Outside 192.168.76.100:49175 Inside 192.168.75.100:21, idle 0:00:34, bytes 0, flags y
TCP cluster 127.2.1.1:10851 NP Identity Ifc 127.2.1.3:48493, idle 0:00:52, bytes 224, flags UI
.......
TCP cluster 127.2.1.1:64070 NP Identity Ifc 127.2.1.3:10847, idle 0:00:11, bytes 806, flags U0

TCP cluster 127.2.1.1:10851 NP Identity Ifc 127.2.1.2:64136, idle 0:00:53, bytes 224, flags UI ...... TCP cluster 127.2.1.1:15859 NP Identity Ifc 127.2.1.2:10847, idle 0:00:11, bytes 807, flags UO

#### Ausgabe der Erfassung anzeigen:

#### Cluster-Erfassung über Chassis Manager-Benutzeroberfläche

Im folgenden Bild sehen Sie einen Cluster mit 3 Einheiten auf FPR9300 mit 2 Port-Channels (8 und 48). Die logischen Geräte sind ASAs, aber im Falle von FTD wird das gleiche Konzept.Wichtig ist, dass es, obwohl es **3 Cluster-Einheiten** gibt, aus Erfassungssicht nur **ein logisches Gerät** gibt:

| Ov  | erview Interfaces                                 | Logical Devices                 | Security Mo | odules Platform Set                                                                                                  | tings                                                                                       |                 | Sys      | tem Tools Help admin |
|-----|---------------------------------------------------|---------------------------------|-------------|----------------------------------------------------------------------------------------------------|---------------------------------------------------------------------------------------------|-----------------|----------|----------------------|
| Log | cal Device List                                   |                                 |             |                                                                                                    |                                                                                             |                 | c        | Refresh Add Device   |
|     | ASA C                                             | lustered                        | Status:ok   |                                                                                                    |                                                                                             |                 |          |                      |
|     | Security Module                                   | Application                     | Version     | Management IP                                                                                                    | Gateway                                                                                     | Management Port | Status   |                      |
| •   | Security Module 1                                 | ASA                             | 9.6.2.7     | 0.0.0.0                                                                                                    | 0.0.0.0                                                                                     | Ethernet1/1     | 💮 online | 🕶 🎉                  |
|     | Ports:<br>Data Interfaces:<br>Cluster Interfaces: | Port-channel8<br>Port-channel48 |             | Attributes:<br>Cluster Operational Statı<br>Management IP VIRTUAL<br>Cluster Role<br>Management URL<br>Management IP | us : in-cluster<br>: 10.111.8.206<br>: master<br>: https://10.111.8.206/<br>: 10.111.8.193  |                 |          |                      |
| •   | Security Module 2                                 | ASA                             | 9.6.2.7     | 0.0.0.0                                                                                                    | 0.0.0.0                                                                                     | Ethernet1/1     | 💮 online | 💌 🏂 A                |
|     | Ports:<br>Data Interfaces:<br>Cluster Interfaces: | Port-channel8<br>Port-channel48 |             | Attributes:<br>Cluster Operational Statı<br>Management IP VIRTUAL<br>Cluster Role<br>Management URL<br>Management IP | us : in-cluster<br>. : 10.111.8.206<br>. slave<br>. https://10.111.8.206/<br>. 10.111.8.189 |                 |          |                      |
| -   | Security Module 3                                 | ASA                             | 9.6.2.7     | 0.0.0.0                                                                                                    | 0.0.0.0                                                                                     | Ethernet1/1     | 💮 online | 🕶 🎉 🤿                |
|     | Ports:<br>Data Interfaces:<br>Cluster Interfaces: | Port-channel8<br>Port-channel48 |             | Attributes:<br>Cluster Operational Statı<br>Management IP VIRTUAL<br>Cluster Role<br>Management URL<br>Management IP | us : in-cluster<br>. : 10.111.8.206<br>: slave<br>: https://10.111.8.206/<br>: 10.111.8.190 |                 |          |                      |

| Overview Interfaces            | Logical Devices | Security Modules | Platform Settings                      |                | System             | Fools Help admin |
|--------------------------------|-----------------|------------------|----------------------------------------|----------------|--------------------|------------------|
|                                |                 |                  |                                        |                |                    | Packet Capture   |
|                                |                 |                  | Save and Run                           | Save           | Cancel             |                  |
| ASA                            |                 |                  |                                        | Session Name*  | ARP<br>Ethernet1/5 |                  |
| Ethernet1/1                    |                 |                  |                                        | Buffer Size    | 256 MB             | ~                |
| Ethernet1/8 (Portchannel48)    |                 | _                |                                        | Snap length:   | 1518               | Bytes            |
| Ethernet1/7<br>(Portchannel48) |                 |                  |                                        | Store Packets  | Overwrite          | Append           |
| Ethernet1/6<br>(Portchannel48) |                 |                  |                                        | Capture Filter | Apply Filter       | Capture All      |
| Ethernet1/5 [                  |                 | Ethernet1/9. Eth | ASA<br>ASA<br>ernet1/10. Ethernet1/11. |                |                    |                  |
| Ethernet1/4 (Portchannel48)    |                 | Ethernet1/12, Et | hernet1/13, Ethernet1/14               |                |                    |                  |
| Ethernet1/3 (Portchannel48)    |                 |                  |                                        |                |                    |                  |
| Ethernet1/2 (Portchannel48)    |                 |                  |                                        |                |                    |                  |
| Ethernet2/2 (Portchannel8)     |                 |                  |                                        |                |                    |                  |
| Ethernet2/1<br>(Portchannel8)  |                 |                  |                                        |                |                    |                  |

### Aufgabe 6: Löschen eines Slave-Geräts aus dem Cluster

Aufgabenanforderung:

Melden Sie sich beim FMC an, und löschen Sie die Slave-Einheit aus dem Cluster.

Lösung:

Schritt 1: Melden Sie sich beim FMC an, und navigieren Sie zu **Device > Device Management** (Gerät > Gerätemanagement).

Klicken Sie auf das Papierkorbsymbol neben der Slave-Einheit, wie im Bild gezeigt.

| ETD_cluster     Cisco Firepower 9000 Series SM-36 Threat Defense Cluster                           |                                                                             |         | J 6 |
|----------------------------------------------------------------------------------------------------|-----------------------------------------------------------------------------|---------|-----|
| FTD1(primary)<br>10.62.148.67 - Cisco Firepower 9000 Series SM-36 Threat Defense - v6.0.1 - routed | Cisco Firepower 9000 Series SM-36 Thre Base, Threat, Malware, URL Filtering | FTD9300 | ~   |
| FTD2<br>10.62.148.68 - Cisco Firepower 9000 Series SM-36 Threat Defense - v6.0.1 - routed          | Cisco Firepower 9000 Series SM-36 Thre Base, Threat, Malware, URL Filtering | FTD9300 | Û   |
| FTD3<br>10.62.148.69 - Cisco Firepower 9000 Series SM-36 Threat Defense - v6.0.1 - routed          | Cisco Firepower 9000 Series SM-36 Thre Base, Threat, Malware, URL Filtering | FTD9300 | 8   |

Das Bestätigungsfenster wird angezeigt. Wählen Sie zur Bestätigung Ja, wie im Bild gezeigt.

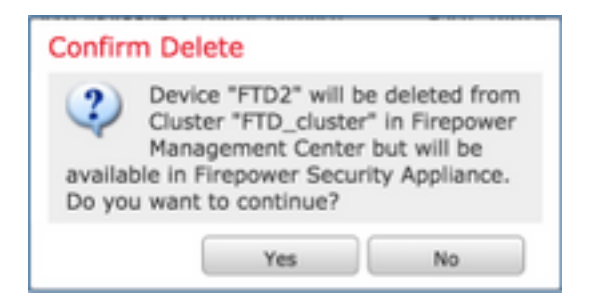

#### Überprüfung:

#### • Aus dem FMC, wie im Bild gezeigt.

| - 6 | FTD_cluster<br>Cisco Firepower 9000 Series SM-36 Threat Defense Cluster                                                                                                    | 1 | 3 |
|-----|----------------------------------------------------------------------------------------------------|---|---|
|     | FTD1(primary)     10.62.148.67 - Cisco Firepower 9000 Series SM-36 Threat Defense - v6.0.1 - routed     Cisco Firepower 9000 Series SM-36 Threat, Malware, URL Filtering     FID9300 |   |   |
|     | FTD3<br>10.62.148.69 - Cisco<br>Firepower 9000 Series SM-36 Threat Defense - v6.0.1 - routed Cisco Firepower 9000 Series SM-36 Threat, Malware, URL Filtering FTD9300                | 8 |   |

#### • Aus der FXOS-CLI.

| FPR9K-1-A# scope s | ssa           |             |                   |                 |            |
|--------------------|---------------|-------------|-------------------|-----------------|------------|
| FPR9K-1-A /ssa # : | show app-inst | ance        |                   |                 |            |
| Application Name   | Slot ID       | Admin State | Operational State | Running Version | n Startup  |
| Version Cluster Op | per State     |             |                   |                 |            |
|                    |               |             |                   |                 |            |
| ftd                | 1             | Enabled     | Online            | 6.0.1.1213      | 6.0.1.1213 |
| In Cluster         |               |             |                   |                 |            |
| ftd                | 2             | Enabled     | Online            | 6.0.1.1213      | 6.0.1.1213 |
| In Cluster         |               |             |                   |                 |            |
| ftd                | 3             | Enabled     | Online            | 6.0.1.1213      | 6.0.1.1213 |
| In Cluster         |               |             |                   |                 |            |

• Aus der LINA-CLI (ASA).

#### firepower# show cluster info Cluster FTD\_cluster: On Interface mode: spanned This is "unit-1-1" in state MASTER ID : 0 : 9.6(1) Version Serial No.: FLM19216KK6 CCL IP : 127.2.1.1 CCL MAC : 0015.c500.016f Last join : 21:51:03 CEST Aug 8 2016 Last leave: N/A Other members in the cluster: Unit "unit-1-3" in state SLAVE ID : 1 Version : 9.6(1) Serial No.: FLM19206H7T CCL IP : 127.2.1.3 CCL MAC : 0015.c500.018f Last join : 21:51:05 CEST Aug 8 2016 Last leave: N/A Unit "unit-1-2" in state SLAVE ID : 2 Version : 9.6(1) Serial No.: FLM19206H71 CCL IP : 127.2.1.2 CCL MAC : 0015.c500.019f

```
Last join : 21:51:30 CEST Aug 8 2016
Last leave: N/A
firepower#
```

**Hinweis**: Das Gerät wurde vom FMC nicht registriert, ist jedoch weiterhin Cluster-Mitglied auf dem FPR9300.

## Überprüfen

In diesem Abschnitt überprüfen Sie, ob Ihre Konfiguration ordnungsgemäß funktioniert.

Die Überprüfung ist abgeschlossen und wird in einzelnen Aufgaben durchgeführt.

## Fehlerbehebung

Für diese Konfiguration sind derzeit keine spezifischen Informationen zur Fehlerbehebung verfügbar.

## Zugehörige Informationen

• Alle Versionen des Konfigurationsleitfadens für das Cisco FirePOWER Management Center finden Sie hier:

https://www.cisco.com/c/en/us/td/docs/security/firepower/roadmap/firepower-roadmap.html#id\_47280.

 Alle Versionen der Konfigurationsleitfäden für den FXOS Chassis Manager und die CLI finden Sie hier:

https://www.cisco.com/c/en/us/td/docs/security/firepower/fxos/roadmap/fxos-roadmap.html#pgfld-121950.

• Das Cisco Global Technical Assistance Center (TAC) empfiehlt diesen visuellen Leitfaden dringend, um umfassende praktische Kenntnisse über die Sicherheitstechnologien der nächsten Generation von Cisco Firepower zu erwerben, einschließlich der in diesem Artikel erwähnten Technologien:

http://www.ciscopress.com/title/9781587144806.

• Für alle Konfigurations- und Fehlerbehebungsdetails finden Sie technische Hinweise zu FirePOWER-Technologien.

https://www.cisco.com/c/en/us/support/security/defense-center/tsd-products-support-serieshome.html.

<u>Technischer Support und Dokumentation - Cisco Systems</u>